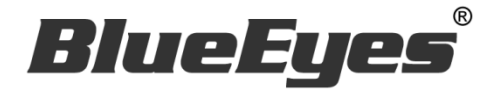

# AutoS LINE 自动群发软件

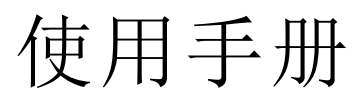

Version 20181116

www.BlueEyes.com.tw

在使用本产品之前,请务必先仔细阅读本使用说明书。 请务必妥善保管好本书,以便日后能随时查阅。 请在充分理解内容的基础上,正确使用。 本手册内含重要数据,切勿让非授权用户翻阅!

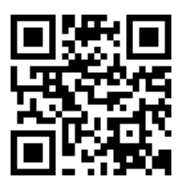

# 使用手册

本手册适用于以下产品

□ 蓝眼 autoS 自动群发机器人软件

感谢您使用蓝眼科技的产品。

本手册将介绍蓝眼科技产品。在您开始使用产品前,建议您先阅读过本手册。

手册里的信息在出版前虽已被详细确认,实际产品规格仍将以出货时为准。蓝眼科技对本 手册中的内容无任何担保、宣告或暗示,以及其他特殊目的。除此之外,对本手册中所提 到的产品规格及信息仅供参考,内容亦可能会随时更新,恕不另行通知。本手册中所提的 信息,包括软件、韧体及硬件,若有任何错误,蓝眼科技没有义务为其担负任何责任。

任何产品规格或相关信息更新请您直接到蓝眼科技官方网站查询,本公司将不另行通知。 若您想获得蓝眼科技最新产品讯息、使用手册、韧体,或对蓝眼科技产品有任何疑问,请 您联络当地供货商或到蓝眼科技官方网站取得相关讯息。

本手册的内容非经蓝眼科技以书面方式同意,不得擅自拷贝或使用本手册中的内容,或以 其他方式改变本手册的数据及发行。

本手册相关产品内容归 蓝眼科技 版权所有

蓝眼科技集团

地址: 404 台湾台中市北区文心路四段 200 号 7 楼之 3

电话: +886 4 2297-0977 / +886 982 842-977

传真: +886 4 2297-0957

E-mail: support@blueeyes.com.tw

网站: www.BlueEyes.com.tw

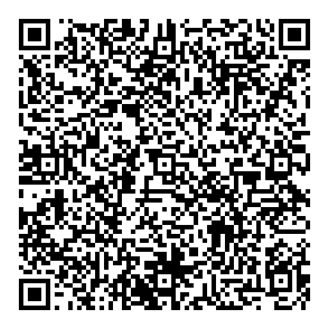

目 录

| 1. | 安裝                    |      | • • • • • • • • • • • |             | . 3 |
|----|-----------------------|------|-----------------------|-------------|-----|
|    | 1.1 產品功能              | 錯誤!  | 尚未定                   | 義書籤         | 0   |
|    | 1.2 安裝環境              | 錯誤!  | 尚未定                   | 義書籤         | 0   |
|    | 1.3 版本支援              | 錯誤!  | 尚未定                   | 義書籤         | 0   |
|    | 1.4 LINE 電腦版          | 錯誤!  | 尚未定                   | 義書籤         | 0   |
|    | 1.5 安裝程式              | 錯誤!  | 尚未定                   | 義書籤         | 0   |
|    | 1.6 執行程式              | 錯誤!  | 尚未定                   | 義書籤         | 0   |
|    | 1.7 環境相關設定            | 錯誤!  | 尚未定                   | 義書籤         | 0   |
| 2. | 操作介面                  |      | •••••                 |             | 14  |
|    | 2.1 序號啟用              | 錯誤!  | 尚未定                   | 義書籤         | 0   |
|    | 2.2 設定圖文庫             | 錯誤!  | 尚未定                   | 義書籤         | 0   |
|    | 2.3 傳送設定              | 錯誤!  | 尚未定                   | 義書籤         | 0   |
|    | 2.4 line 介面測試         | 錯誤!  | 尚未定                   | 義書籤         | •   |
|    | 2.5 設定組合訊息            | 錯誤!  | 尚未定                   | 義書籤         | 0   |
| 3  | 開始使用                  | 吳! 尚 | 未定事                   | <b>遠書</b> 籖 | ۰   |
| 4. | 常見問題 Q&A              |      |                       |             | 21  |
|    | 【問題1】如何將軟體移轉到其他電腦使用?  | 錯誤!  | 尚未定                   | 義書籤         | •   |
|    | 【問題 2】請問可以發特定對象嗎?     | 錯誤!  | 尚未定                   | 義書籤         |     |
|    | 【問題 3】請問可以發群組嗎?       | 錯誤!  | 尚未定                   | 義書籤         | 0   |
|    | 【問題 4】序號弄丟了·請問能重新申請嗎? | 錯誤!  | 尚未定                   | 義書籤         | 0   |

## 1. 安装

1.1 产品功能

autoS 软件产品功能如下:

▶ 自动群发至 LINE 好友,也可以群发给 LINE 群组。

1.2 安装环境

autoS 软件必须安装于 Microsoft Windows 7 / 8 / 10 操作系统以上的计算机。 autoS 软件安装计算机必须先安装 Microsoft .NET Framework 3.5 套件

1.3 版本支持

当您在安装营销机器人软件时,可能会遇到安装程序告知需要先安装 Microsoft .NET Framework 3.5,如果您是 Windows 7 或 Windows 8 或 Windows 10 操作系统, Microsoft .NET Framework 3.5 可以在控制面板的程序集中开启此 Windows 功能,请按照以下步骤安装 Microsoft .NET Framework 3.5,安装完毕后就可以继续安装营销机器人。

按 Windows Key + S, 输入控制台

| = |                      | 篩選條件 🏏 |
|---|----------------------|--------|
| ŵ | 最佳比對                 |        |
|   | <b>控制台</b><br>桌面應用程式 |        |
|   | 文件                   |        |
|   |                      |        |
|   |                      |        |
|   |                      |        |
| ŝ |                      |        |
| 2 |                      |        |
|   | ▶ 控制台                |        |

点击程序集

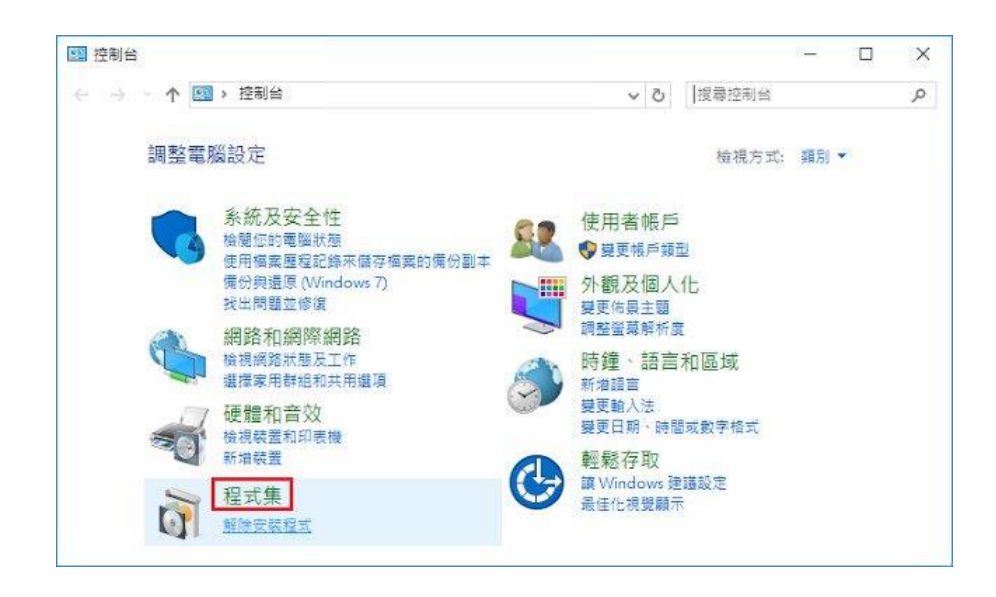

点击开启或关闭 Windows 功能

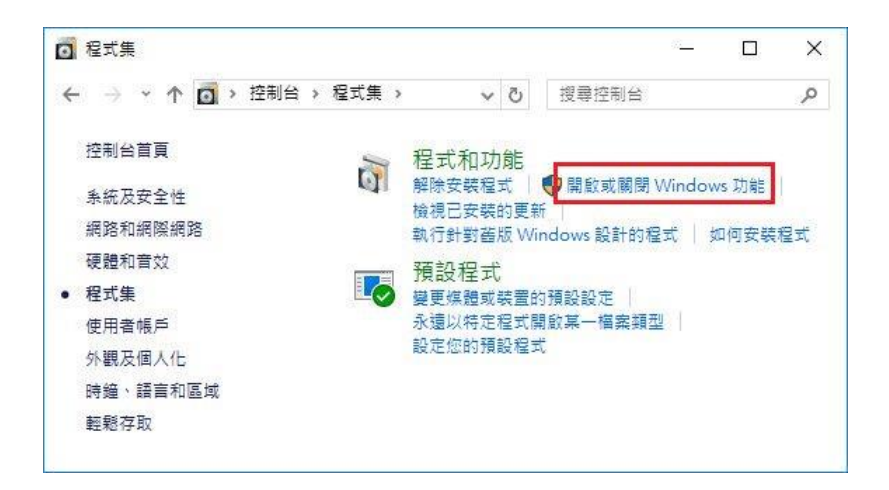

#### 勾选 .NET Framework 3.5 (包括.NET 2.0 和 3.0)

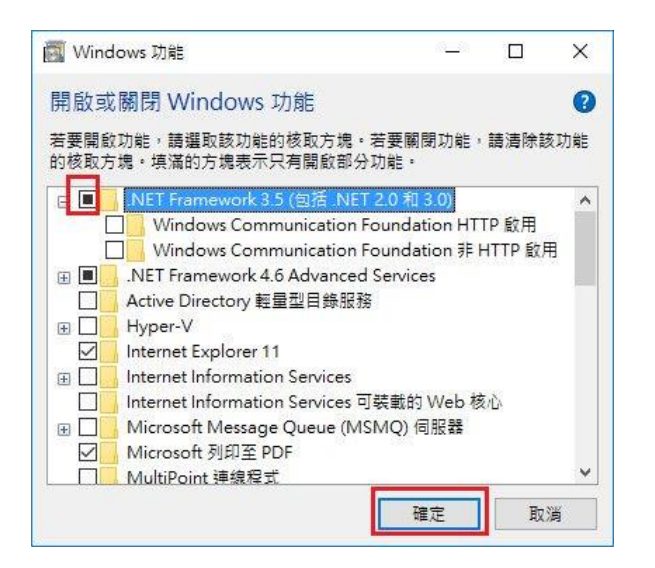

点击从 Windows Update 下载文件

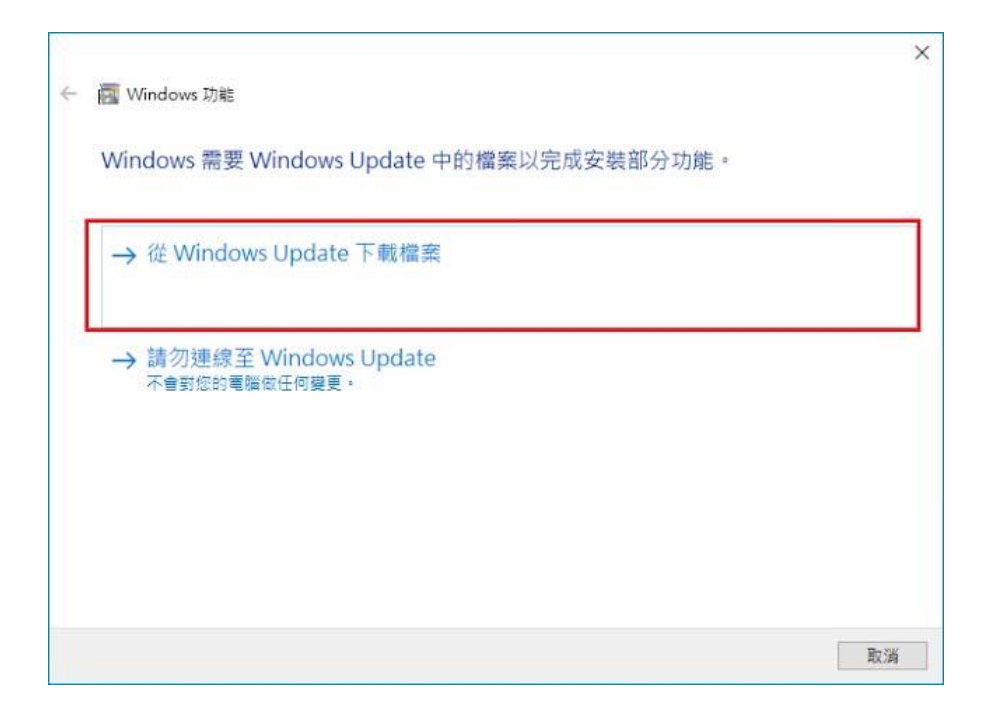

开始下载必要档案

|            | ×  |
|------------|----|
| Windows 功能 |    |
| 正在下載必要檔案   |    |
|            |    |
|            |    |
|            |    |
|            |    |
|            |    |
|            |    |
|            | 取消 |

#### Microsoft .NET Framework 3.5 完成安装

|   |                   | ×          |
|---|-------------------|------------|
| 4 | Windows 功能        |            |
|   | Windows 已完成要求的變更。 |            |
|   |                   |            |
|   |                   |            |
|   |                   |            |
|   |                   |            |
|   |                   |            |
|   |                   |            |
|   |                   | 50.00      |
|   |                   | [194][197] |

## 1.4 LINE 计算机版

下载并安装正确的 LINE 版本,请联机到 https://line.me/zh-hant/download

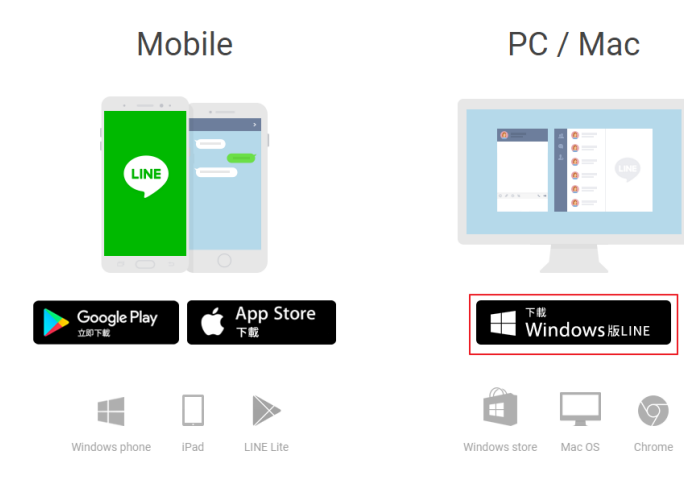

1.5 安装程序

请联机到 https://autoS.blueeyes.tw/,下载最新版本的 autoS 安装档案。

|   | FRIDAY | , FEB 3RD 2017 | 藍眼科技集團   電視變身專業處告機   LOL學習在線開班平台   藍眼知識學院   藍眼電磁學院                      |                                     |                 |                |           | ۹     |
|---|--------|----------------|-------------------------------------------------------------------------|-------------------------------------|-----------------|----------------|-----------|-------|
|   | 1      | LINE 自動詞       | 鲜發軟體                                                                    | 用途                                  | 下載              | 教學             | 專業版       | 自 討論區 |
| 5 |        |                | 免費的 LINE 自動群發軟體(安裝在                                                     | Windows                             | 7,8,10 霄        | 副腦)            |           |       |
|   |        |                | 有感於每到節慶時都要發送祝福的話給眾多 LINE 朋友因此,懶惰的我們開發了 LINE 自動群發軟體(autoS)               | ,一筆一筆 <sup>」</sup><br>,讓閒置中的        | 也傳送,<br>的電腦可以   | 手指頭非常<br>以代為發始 | 常痠,<br>关。 |       |
|   |        |                | 身為網路鄉民之一員,我們秉持著自由開放的精神,<br>軟體啟動時會先出現我們朋友的廣告,點一下就可以<br>▲ 按此下載免費的 LINE 自動 | 將這套軟體<br>以開始使用 L<br><sup>群發軟體</sup> | 免費授權<br>INE 自動種 | 給大家使/<br>群發軟體了 | 用,<br>了。  |       |
|   | 4      | 8              | 注意!當您下載並使用本軟體時,就代表同意並遵守 LINE 服務條款 、 LINE@ 操作準                           | ■則與 LINE@ 使用條                       | 款,請勿用於          | 發送廣告或擾人        | 、訊息。      | ٢     |

autoS 软件下载完毕之后,将压缩文件进行解压缩作业,即可开始安装。

【步骤一】进入文件夹,点击 Setup(.exe)执行档。

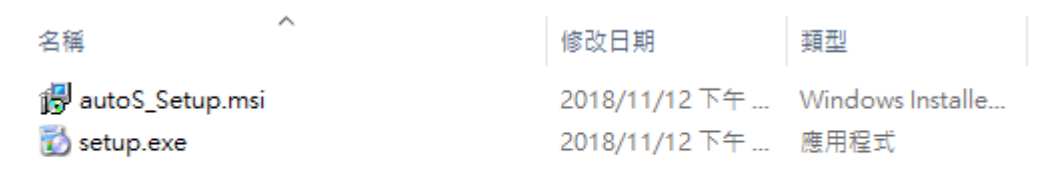

#### 【步骤二】进入 autoS 安装精灵,选择 Next 即可。

| 🛃 autoS                                                                                                    | _                                 |                                    | ×        |
|----------------------------------------------------------------------------------------------------|-----------------------------------|------------------------------------|----------|
| Welcome to the autoS Setup Wizard                                                                                                    |                                   |                                    |          |
| The installer will guide you through the steps required to install autoS on you                                                                                                    | ır compu                          | iter.                              |          |
|                                                                                                    |                                   |                                    |          |
| WARNING: This computer program is protected by copyright law and intern<br>Unauthorized duplication or distribution of this program, or any portion of it, n<br>or criminal penalties, and will be prosecuted to the maximum extent possible | ational t<br>nay resu<br>under tl | reaties.<br>It in sever<br>ne law. | re civil |
| Cancel < <u>B</u> ack                                                                                                    |                                   | <u>N</u> ex                        | t>       |

【步骤三】选择 autoS 安装文件夹,预设为 C:\Program Files(x86)\autoS\,选择完毕后, 点击 Next 即可。

| 🙀 autoS                                                                                           |                    | _        |                    | ×     |
|---------------------------------------------------------------------------------------------------|--------------------|----------|--------------------|-------|
| Select Installation Folder                                                                        |                    |          |                    |       |
| The installer will install autoS to the following folder.                                         |                    |          |                    |       |
| To install in this folder, click "Next". To install to a different fo                             | older, enter it be | low or c | lick "Brov         | vse". |
| Eolder:<br>C:\Program Files (x86)\autoS\                                                          |                    |          | B <u>r</u> owse    |       |
|                                                                                                   |                    | [        | <u>D</u> isk Cost. |       |
| Install autoS for yourself, or for anyone who uses this com<br><u>Everyone</u><br>Just <u>m</u> e | outer:             |          |                    |       |
| Cancel                                                                                            | < <u>B</u> ack     |          | <u>N</u> ex        | t>    |

【步骤四】您可以选择 autoS 的接口语言为繁体中文,简体中文,英文或者日文,确认完 毕后,点击 Next 即可。

| 🛃 autoS                                                             |        |                | _ |            | ×    |
|---------------------------------------------------------------------|--------|----------------|---|------------|------|
| Language                                                            |        |                |   |            |      |
| Language                                                            |        |                |   |            |      |
| <ul> <li>Traditional Chinese</li> <li>Simplified Chinese</li> </ul> |        |                |   |            |      |
| ◯ English                                                           |        |                |   |            |      |
| Japanese                                                            |        |                |   |            |      |
|                                                                     | Cancel | < <u>B</u> ack |   | <u>N</u> e | xt > |

【步骤五】确认安装,选择 Next 即可开始安装 autoS 软件。

| 韻 autoS                                                   | _ |          | ×      |
|-----------------------------------------------------------|---|----------|--------|
| Confirm Installation                                      |   |          | 5      |
| The installer is ready to install autoS on your computer. |   |          |        |
| Click "Next" to start the installation.                   |   |          |        |
|                                                           |   |          |        |
|                                                           |   |          |        |
|                                                           |   |          |        |
|                                                           |   |          |        |
|                                                           |   |          |        |
|                                                           |   |          |        |
|                                                           |   |          |        |
| Cancel < <u>B</u> ac                                      | < | <u>N</u> | lext > |

## 【步骤六】安装完成,选择 Close 即可。

| 候 autoS                                |                       | _                  | -        | ×    |
|----------------------------------------|-----------------------|--------------------|----------|------|
| Installation Complete                  |                       |                    |          |      |
| autoS has been successfully installed. |                       |                    |          |      |
| Click "Close" to exit.                 |                       |                    |          |      |
|                                        |                       |                    |          |      |
|                                        |                       |                    |          |      |
|                                        |                       |                    |          |      |
|                                        |                       |                    |          |      |
|                                        |                       |                    |          |      |
| Please use Windows Update to check fo  | r any critical update | s to the .NET Fram | ework.   |      |
|                                        | Cancel                | < <u>B</u> ack     | <u>C</u> | lose |

1.6 执行程序

【步骤一】点击〈开始〉,选择〈所有程序〉您可以在 autoS 下寻找到 autoS 程序快捷方式。

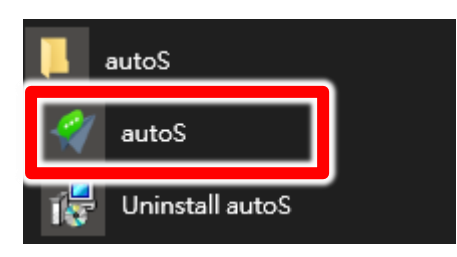

1.7 环境相关设定

1.7.1 Windows 的文字与项目大小要设定为 100%

Windows 7 使用者

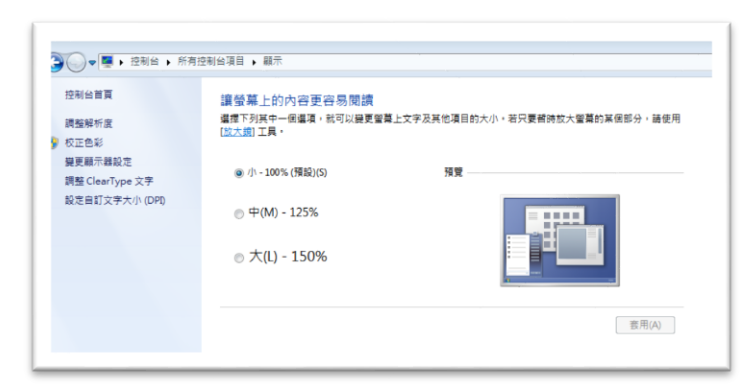

Windwos 10 使用者

| 8-6         | - U - A                          |
|-------------|----------------------------------|
| © ≝≅        | 自訂您的顯示器                          |
| 尋找設定 の      |                                  |
| 私統          |                                  |
| □ 数示器       |                                  |
| 症 應用程式與功能   |                                  |
| 55 预設應用程式   |                                  |
| □ 通知與動作     |                                  |
| ⑦ 電源與睡眠     |                                  |
| □ 電池        |                                  |
| □ 儲存空間      |                                  |
| 戊酮 醋線地圖     | 識別 供則 建成到物体制示器                   |
| 13 平板電腦模式   | 溜武文学、帰州祖氏與典型頃台的大小:100%(編纂撤准)<br> |
| O ØI        | 方向                               |
| 67 正在投影到此電腦 |                                  |

#### 1.7.2 LINE 界面大小

LINE 的基本设定中,画面尺寸选项,请设定为百分之一百,不能是百分之一百五,也不能是百分 之两百,一定要百分之一百。

| 基本設定        | 姓名                |
|-------------|-------------------|
| 是而是         | ★態消息 ∠            |
| 聊天          | 電子郵件帳號<br>###Warm |
| 來電          |                   |
| 好友管理        | 語言設定              |
| *L #5/1/ 10 | 繁體中文 👻            |
|             |                   |
| Кеер        | 畫面尺寸              |
| 進階設定        | 100% ~            |
| 關於LINE      | 登入設定              |
|             | ✔ 自動登入            |
|             | 於Windows開機時自動設動   |

#### 1.7.3 提醒方式

因为发送讯息需要时间,为了避免程序受到干扰而中断,请关闭弹出窗口的提醒方式。

|           | LE LEE TAL Y        |  |  |
|-----------|---------------------|--|--|
| 提醒        | ✔ 予題改 Windows 10    |  |  |
| Rio III   | 提醒方式                |  |  |
| 柳大        | 🔄 使用彈出視窗 🛛 🔽 顯示訊息內容 |  |  |
| 來電        | ✓ 使用音效              |  |  |
| 好友管理      | <b>把</b> 開給機        |  |  |
| 站文串       | Tflägshels V        |  |  |
| Кеер      |                     |  |  |
|           | 提醒規則                |  |  |
| 進階設定      | ✓ 於:接收至時記息時提醒       |  |  |
| 中本主要全部    | ✓ 有人標註我時提醒          |  |  |
| 1/17/19/2 | ✓ 貼文串提醒             |  |  |
| 關於LINE    | ✓ 於收到閉#組驗語時提醒       |  |  |
|           | ✓ 於全螢基顯示時停止提醒       |  |  |

#### 1.7.4 传讯方式

传讯方式必须设定为 Enter,不能设定为 Alt+Enter。

| 基本設定           | 聊天 字體設定                         | 僅適用於聊天室。       |     |   |  |  |
|----------------|---------------------------------|----------------|-----|---|--|--|
| 提醒             | 字體                              | 預設字體           | -   |   |  |  |
| 聊天             | 大小                              | 普通             | *   |   |  |  |
| 來電             | 傳訊方法                            | Enter          | •   |   |  |  |
| 好友管理           | <b>關鍵字提醒</b><br>當未讀訊息包書         | 3這些關鍵字時,將會傳送提醒 |     |   |  |  |
| 動態消息           | 已登錄的關鍵                          | 已登錄的關鍵字數量 0/20 |     |   |  |  |
| Кеер           | + 新增關鍵字                         |                |     |   |  |  |
| 進階設定           | 自動建議貼圖 當您輸入訊息時,將會自動建議您符合的表情或貼圖。 |                |     |   |  |  |
| out to boo the | 關於LINE ✔ 啟用自動連議                 |                |     |   |  |  |
| 關於LINE         | ✔ 啟用自動建                         | 1.<br>1.       |     |   |  |  |
| 關於LINE         | ✓ 啟用自動建<br>語言                   | 議              | 增語言 |   |  |  |
| 關於LINE         | ✓ 啟用自動建<br>語言<br>✓ English      | 新              | 增語言 | ± |  |  |

1.7.4 其他应用程序与排程设定

为了避免程序受到干扰而中断,请关闭 Windows 背景排程工作,像是碎片整理,定时扫毒,硬件检查,Windows 或其他软件自动更新等。

# 2. 操作接口

#### 程序启动后, autoS 操作接口如下:

| 🖋 autoS                                                                                               | - | × |
|----------------------------------------------------------------------------------------------------|---|---|
| 求助 序號 關於                                                                                              |   |   |
| 今日可傳送200則                                                                                             |   |   |
| 自動群發 圖文庫 傳送設定 LINE界面測試 關於                                                                             |   |   |
| (1)組合訊息                                                                                               |   |   |
| 新増 ● 逐筆 ○ 隨機 < 01 >                                                                                   |   |   |
|                                                                                                    |   |   |
|                                                                                                    |   |   |
|                                                                                                    |   |   |
| SE1 洞徹 SEO 領先排名聚錢潮 了解更多                                                                               |   |   |
| (2)LINE電腦版<br>A.開啟LINE電腦版,滑鼠左鍵點選要傳送訊息的第一位好友                                                           |   |   |
| B. 設定依序要傳送的好友數目 1 € 已完成人數: 0 ♦ 人                                                                      |   |   |
| (3)自動執行                                                                                               |   |   |
| 開始                                                                                                    |   |   |
| 按下[開始]之後,暫時避免操作電腦。<br>若要中斷,請在非傳送訊息時的階段按[結束],否則程式會無回應。<br>使用本軟體前請務必詳閱並遵守 LINE 服務條款 LINE@操作準則 LINE@使用條款 |   |   |

## 2.1 序号启用

点击『关于』页面→『在线启用』。

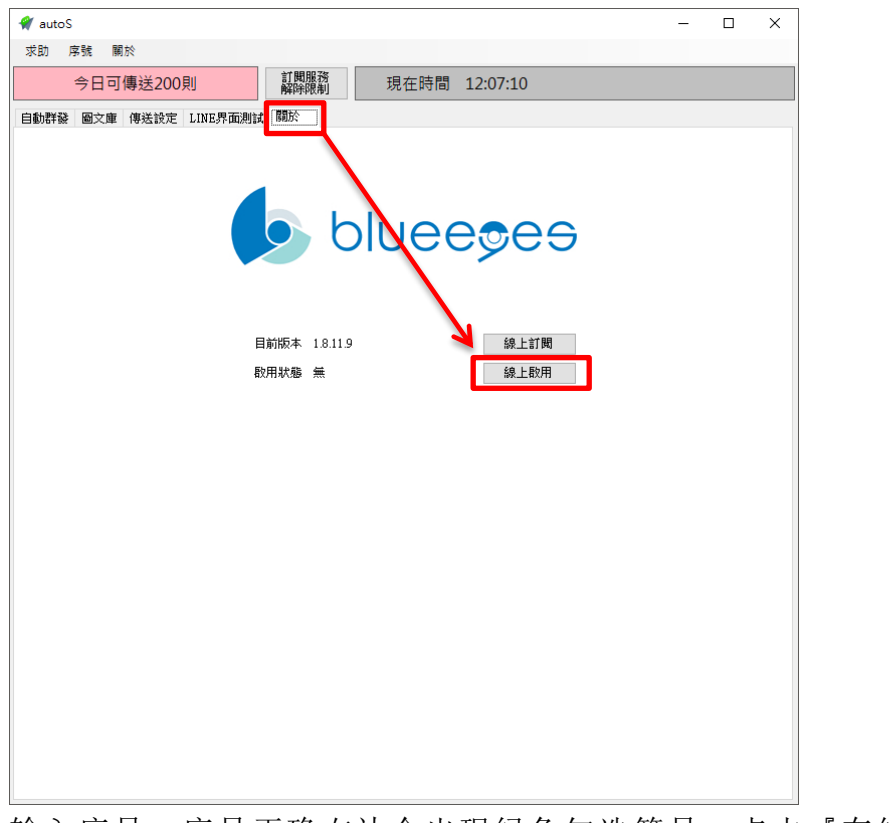

输入序号,序号正确右边会出现绿色勾选符号,点击『在线启用』。

|               | 請輸入「AUTOS」的序號 |              | 線上購買  |
|---------------|---------------|--------------|-------|
| Serial Number | 0451 2407     | $\checkmark$ | 線上啟用  |
|               |               |              | 使用免費版 |

完成启用后,会出现订阅截止日期。

| 6     | bluee <del>s</del> es |
|-------|-----------------------|
| 目前版本  | 1.8.11.9              |
| 啟用狀態  | 訂閱至2020/09/21截止       |
| 移機請按此 | 更新訂閱資料                |

## 2.2 设定图文库

图文库可以预先建立『文字讯息』以及『影像讯息』样本。

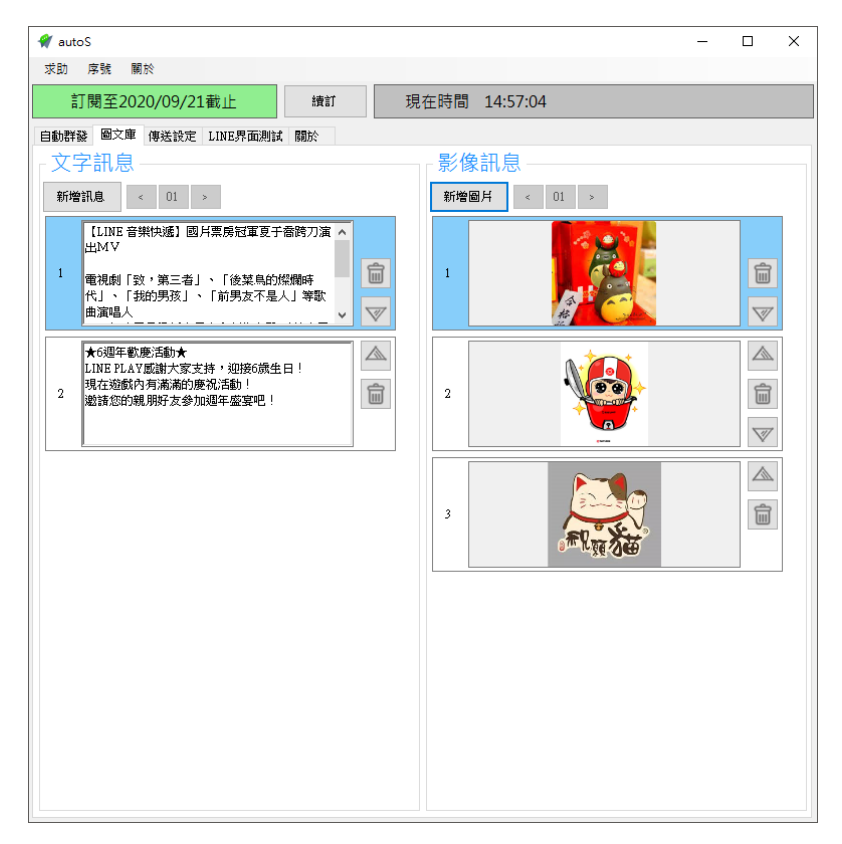

## 2.3 传送设定

您可以修改 autoS 程序相关的传送设定。

| 自動群發 圖文庫 傳送設定 LINE界面測試 關於             |
|---------------------------------------|
| ┌ 等待間隔 ^                              |
| 每傳送一則訊息後,等待時間 5 🛟 秒                   |
| 每傳送 10 🗼 人之後,等待時間變為 1 よ 分鐘            |
|                                       |
| (1)傳送訊息:送出後 5 👽 秒進行下一階段               |
| (2)傳送影像:送出後 5 户 秒進行下一階段               |
| (3)傳送檔案:每有1M Bytes等待 3000 🝷 毫秒,進行下一階段 |
| ┌防擾設定                                 |
| ☑ 啟用防擾,從 22:00 🖢 到 08:00 🖢 停止傳送       |
| 從[22時00分]到隔日[08時00分]之間,暫停傳送訊息         |
| 傳送訊息方式                                |
| ○ 收起聊天視窗 ⑧ 展開聊天視窗                     |
| 「傳送圖檔方式──────────────────────         |
| ○ 複製影檔圖檔路徑 ● 對話框開啟圖檔                  |
| 語言選擇                                  |
| 繁體中文 ~ 設定                             |
|                                       |
| 湯鼠移動顯示 ◉ 無 ○ 慢 ○ 快                    |
| □ 發訊息前點選使用者                           |
| LINE程式開啟後 🗆 關閉聊天視窗 🗆 取淌「使用彈出視窗」       |
|                                       |

恢復預設值

等待间隔:设定每则讯息发送的等待时间。

传送时间:设定讯息,影像以及档案送出后等待时间。

机器人设计每一个传送动作送出后,等候传送等待时间到会自动进行下一阶段。请务必确认在传送时间的设定秒数内,可以完成此动作。

防扰设定:设定机器人暂停传送讯息时间。

传送讯息方式:可以选择使用『收起聊天窗口』(单一对话窗口)或者『展开聊天窗口』。 传送图档方式:如果发送的好友对象包含 LIN@,请选择『对话框开启图档』方式。

## 2.4 line 接口测试

如果机器人无法正确点击 LINE 计算机版上的正确位置,可以透过此项功能进行测试与修正。

| 自動群發 圖文庫 傳送設定 LINE界面測       | 試關於           |  |  |  |  |  |  |
|-----------------------------|---------------|--|--|--|--|--|--|
| 選擇要測試的項目                    | 選擇要測試的項目      |  |  |  |  |  |  |
| [位置]LINE主視窗 [位置]設定視窗 [動作]測試 |               |  |  |  |  |  |  |
| 「好友」標籤 ?                    | (X=26, Y= 43) |  |  |  |  |  |  |
| 「設定」標籤 ?                    | (X=23,Y=-29)  |  |  |  |  |  |  |
| 設定選單「設定」                    | (Ⅻ=73,Ꭹ=-194) |  |  |  |  |  |  |
|                             |               |  |  |  |  |  |  |
|                             |               |  |  |  |  |  |  |
|                             |               |  |  |  |  |  |  |
|                             |               |  |  |  |  |  |  |

## 2.5 设定组合讯息

点击自动群发页面。在组合讯息内设定传送讯息的组合,一个组合最多设定五则讯息,可 以文字跟影像混合搭配。

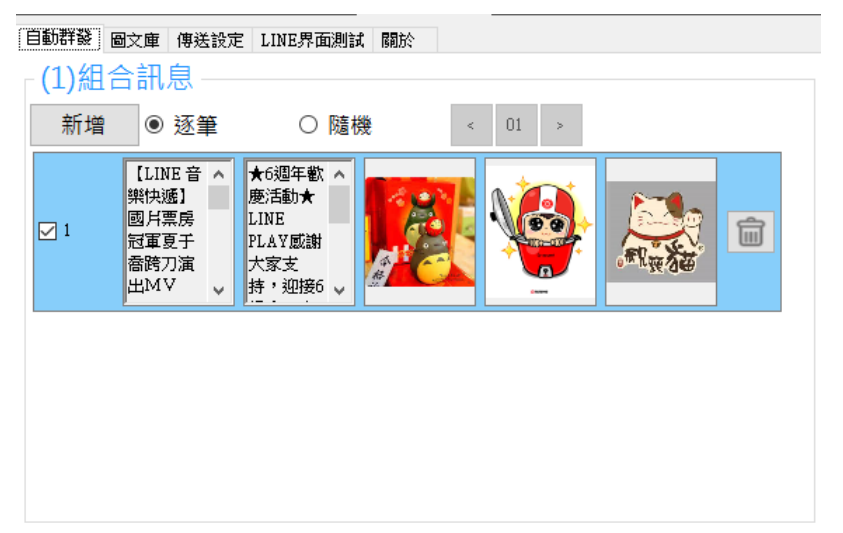

逐笔:如果启用多项组合讯息,机器人会依序每个好友发送一则讯息的方式进行循环。 随机:如果启用多项组合讯息,机器人会随机每个好友发送一则讯息的方式进行循环。

# 3 开始使用

先确认目前 LINE 计算机版上的好友数目。

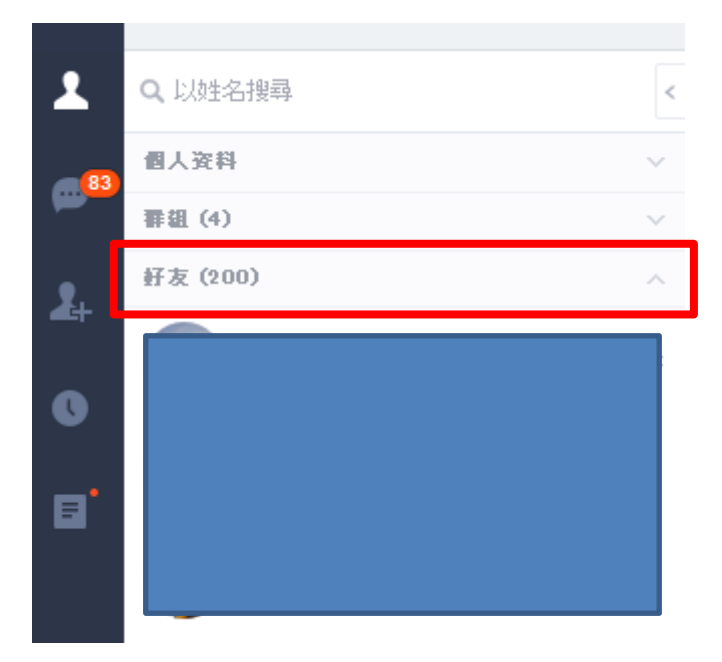

在机器人设定预计发送的好友数量。

| 🐐 autoS                                                                                                    | - | × |
|----------------------------------------------------------------------------------------------------|---|---|
| 求助 序號 關於                                                                                                    |   |   |
| 訂閱至2020/09/21截止 绩訂 現在時間 12:16:57                                                                                                    |   |   |
| 自動群發 圖文庫 傳送設定 LINE界面測試 關於                                                                                                    |   |   |
| 「(1)組合訊息                                                                                                    |   |   |
| 新増 ● 逐筆 ○ 隨機 < 01 >                                                                                                    |   |   |
| 【LINE 音<br>無快遞]<br>國月票勝<br>出版文     ★6週年載<br>慶活動★<br>LINE<br>上NE<br>上AY版出<br>大家支<br>持・迎接6     ★6週年載<br>慶活動★<br>LINE<br>「本<br>時、一日」     ●       「本     ●     ●     ●       「本     ●     ●       「本     ●       「本     ●       「本     ●       「本     ●       「本     ●       「本     ●       「日」     ●       「日」 </td <td></td> <td></td> |   |   |
|                                                                                                    |   |   |
|                                                                                                    |   |   |
|                                                                                                    |   |   |
|                                                                                                    |   |   |
| HC1 直擊網站客服穩操勝算 了解更多                                                                                                    |   |   |
| (2)LINE電腦版                                                                                                    |   |   |
| A. 開啟LINE電腦版,滑鼠左鍵點選要傳送訊息的第一位好友                                                                                                    |   |   |
| B. 設定依序要傳送的好友數目 200 🗼 已完成人數: 0 🛟 人                                                                                                    |   |   |
| ┌(3)自動執行                                                                                                    |   |   |
| 開始                                                                                                    |   |   |
| 按下[開始]之後,暫時避免操作電腦。<br>若要中斷,請在非傳送訊息時的階段按[結束],否則程式會無回應。                                                                                                    |   |   |
| 使用本軟體前請務必詳閱並遵守 LINE 服務條款 LINE@操作準則 LINE@使用條款                                                                                                    |   |   |

点击 LINE 计算机版好友上的第一位好友,然后点击机器人界面上的开始。即可开始传送

讯息作业。

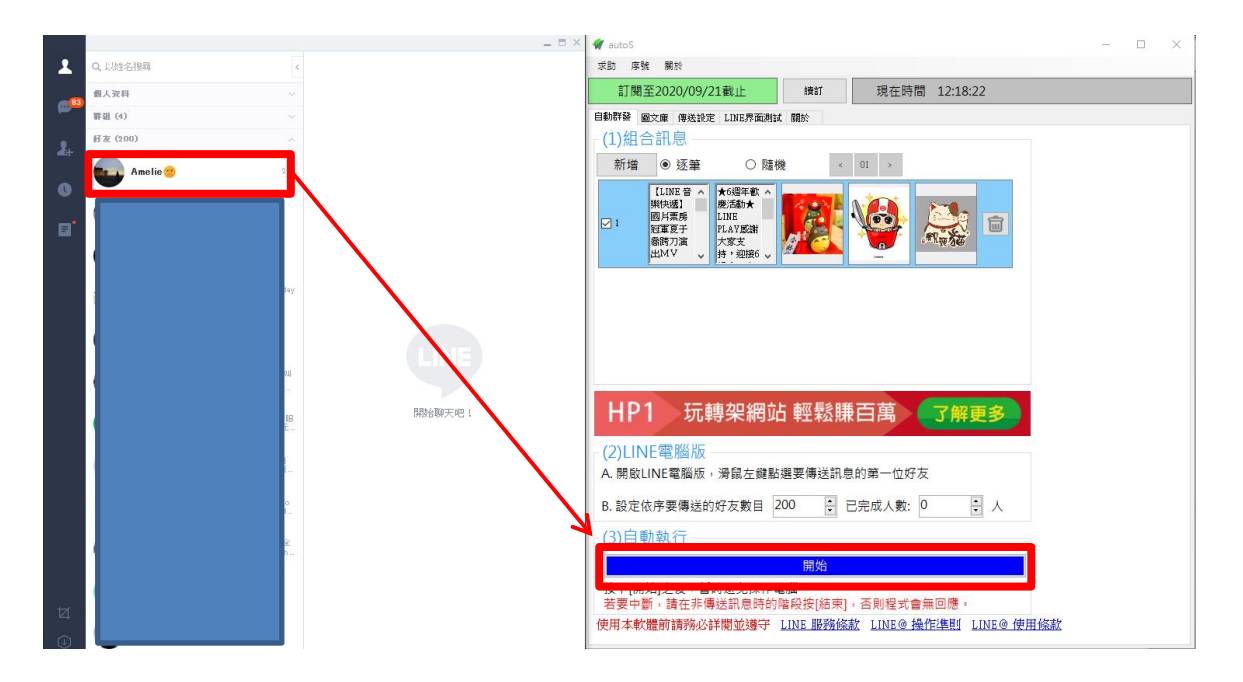

如果发送讯息中途暂停作业,机器人可以根据已完成人数的纪录。让用户选择如何重新发送讯息而不会重复发送。

重新作业,请先点击 LINE 好友的第一个好友,然后在点击重新开始按钮,程序会出现三个选项让 用户选择。如没有其他特殊需求建议选择第一项开始。机器人会自动帮您跳过已完成好友从未发 送的好友开始。

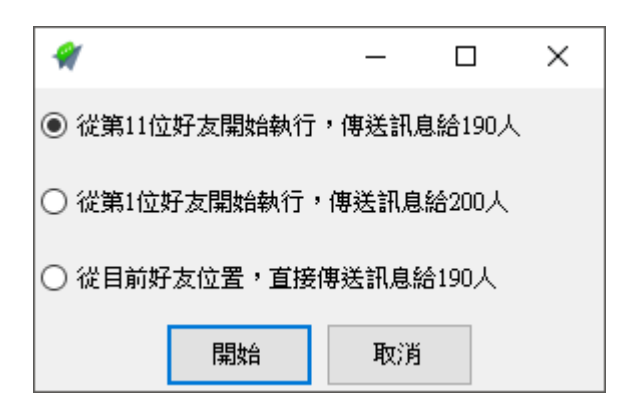

## 4. 常见问题 Q&A

#### 【问题 1】如何将软件移转到其他计算机使用?

【解答】当然可以的。你可以在旧计算机 autoS 软件的关于中按下反注册按钮以解除序号绑定,然后在新计算机中重新注册。

| 自動群發 | 圖文庫 傳送設定 | LINE界面測試 關於 |                 |                        |              |
|------|----------|-------------|-----------------|------------------------|--------------|
|      |          |             |                 |                        |              |
|      |          | 6           | blue            | esee                   |              |
|      |          | 目前版本        | 1.8.11.9        |                        |              |
|      |          | 啟用狀態        | 訂閱至2020/09/21截止 |                        |              |
|      |          |             |                 | 更新訂閱資料                 |              |
|      |          | 移機請按此       | 反註冊             |                        |              |
|      | 4        |             | 工法工产生化          | いまいまいき むいかっかい 回 さいせんこか | <u>л г</u> д |

如过计算机不幸故障,无法开启软件。请透过我们的网站进行解除。 反注册网址: https://www.blueeyestech.com/pay/online\_Software\_unreg.php

#### 【问题 2】请问可以发特定对象吗?

【解答】 机器人无法辨识 LINE 的好友名称,但是可以透过 LINE 的好友更名功能,将特定对象的好友分类,透过搜寻好友的方式将好友搜寻出来进行发送讯息。

使用此方式进行发送讯息,请先取消传送设定中的『关闭聊天窗口』以及『取消弹出窗口』。

LINE程式開啟後 □ 關閉聊天視窗 □ 取淌「使用彈出視窗」

#### 【问题3】请问可以发群组吗?

【解答】 可以。autoS 除了可以群发好友外,亦可以群发 LINE 群组。 使用此方式进行发送讯息,请先取消传送设定中的『关闭聊天窗口』以及『取消弹出窗口』。

LINE程式開啟後 🗆 關閉聊天視窗 🗆 取淌「使用彈出視窗」

## 【问题 4】序号弄丢了,请问能重新申请吗?

【解答】 可以。请透过我们的网站进行重新申请序号的作业。 找回序号网页: https://www.blueeyestech.com/pay/online\_Software\_serial.php

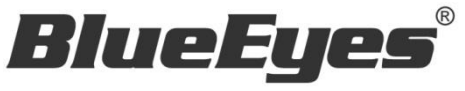

http://www.BlueEyes.com.tw

## 蓝眼科技客户服务中心

台湾 台中市文心路四段 200 号 7F-3 电话: +886 4 2297-0977

手册中的所有数据都是根据蓝眼标准测试方法测定,如有任何印刷错误或翻译上的误差,望广大使用者 谅解。本手册或产品设计与规格如有更改,恕不另行通知。手册中的画面用语、图示等与实际相比,可 能会有微小变化和差异,请以实际操作为准。